#### **LOAN RULES**

### ●MyMediaMall

- Check out titles for 7, 14, or 21 days
- Early returns possible
- Renewals possible

- 5 item checkout limit
- EPL cardholders only

# **AMAZON KINDLE** How to download eBooks

### FAQ

Forgot your pin? Want to set one up? Go to elmlib.org/PIN

What is my Amazon/Kindle password? Go to elmlib.org/amazon.

**Questions? Comments?** 

Contact us at (630) 279-8696 or reference@elmhurst.org.

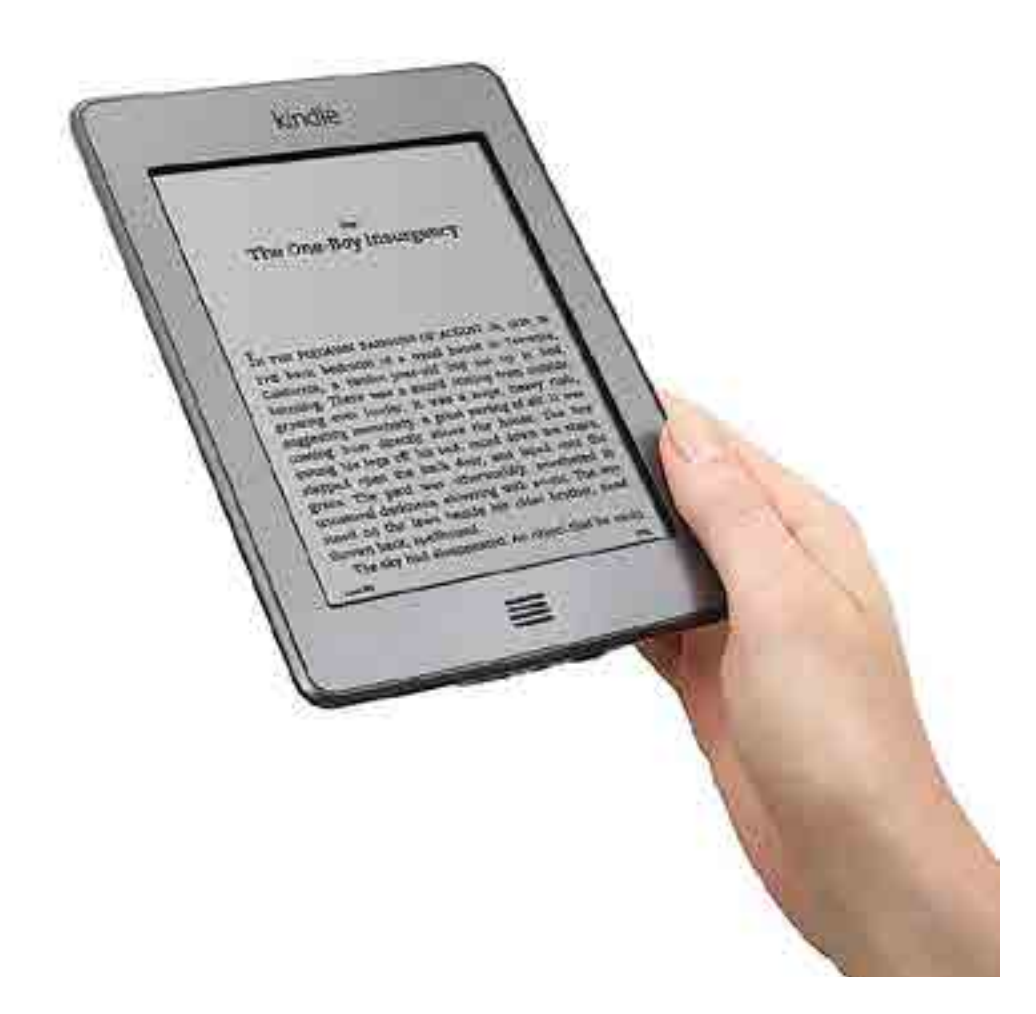

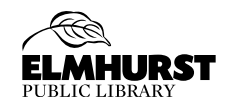

125 S. Prospect Avenue • Elmhurst, IL 60126 (630) 279-8696 • <u>elmhurstpubliclibrary.org</u>

## FINDING AND CHECKING OUT TITLES

- 1. Using a computer, go to elmlib.org/ebooks.
- 2. Click on () My/Media Mall.
- 3. Click on Sign In.
  - Choose Elmhurst Public Library.
  - Enter your library card number and PIN.
- 4. Find a title.
- **5.** If the title is currently checked out, **Place a Hold** to be notified via email when your item is ready for checkout.
- **6.** If the title is available, click **Borrow**. When selecting Borrow, users are prompted at the top of the screen to go to the **Loans** page to select the format.

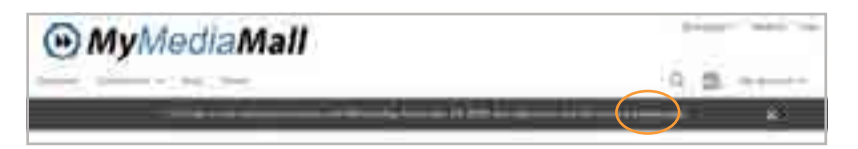

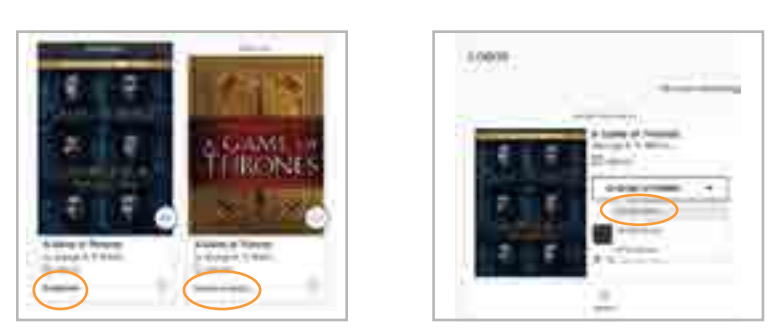

- 7. Under **Choose a Format**, select **Kindle Book**. Amazon's website will open to proceed with the download.
  - **Read Now** is for reading in a computer browser.
- $\ensuremath{\text{PRO TIP:}}$  Only want to see titles available for the Kindle?
  - Go to **My Account**, click on **settings** and select **[] Kindle Preference**. This will only show the Kindle book option for eBooks.

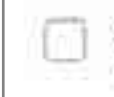

#### Kindle preference

Only show the Kindle Book option for borrowed eBooks

## **DOWNLOADING AN eBOOK**

#### 1. Click Get for Kindle.

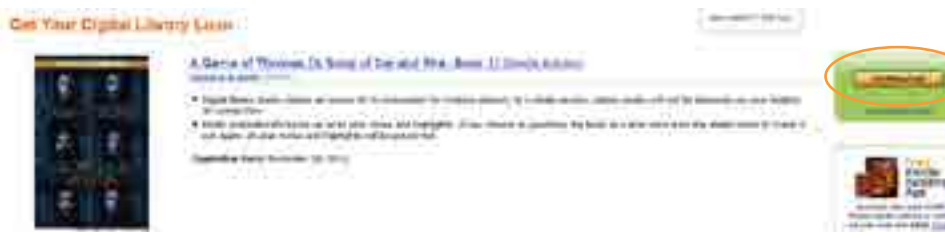

- 2. When the Amazon website opens, click Get Library Book.
- 3. Sign in to your Amazon account.
- 4. Select the device to which you would like to send the eBook and click **Continue**.
- Your eBook will be delivered the next time you turn on your Kindle and enable WiFi\*.

\*If you do not have access to WiFi or if you are using a first generation Kindle or Kindle DX, download the eBook and transfer it to your Kindle via USB cord.

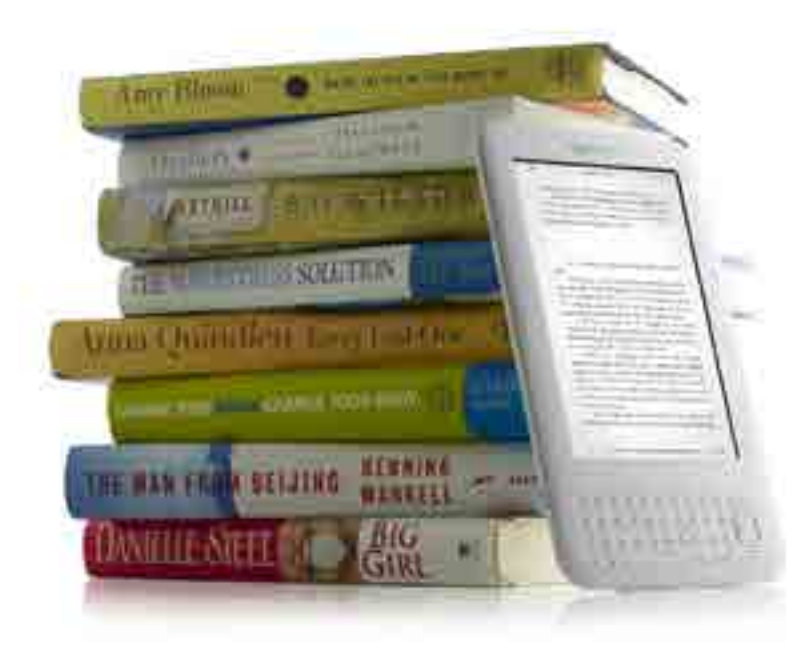